# E-imza/PIN Bloke Kaldırma (Kilit Çözme)

## Bloke olan e-imza şifremizin kilidini çözmek(yeni şifre tanımlaması yapmak) için 2 farklı yöntem vardır.

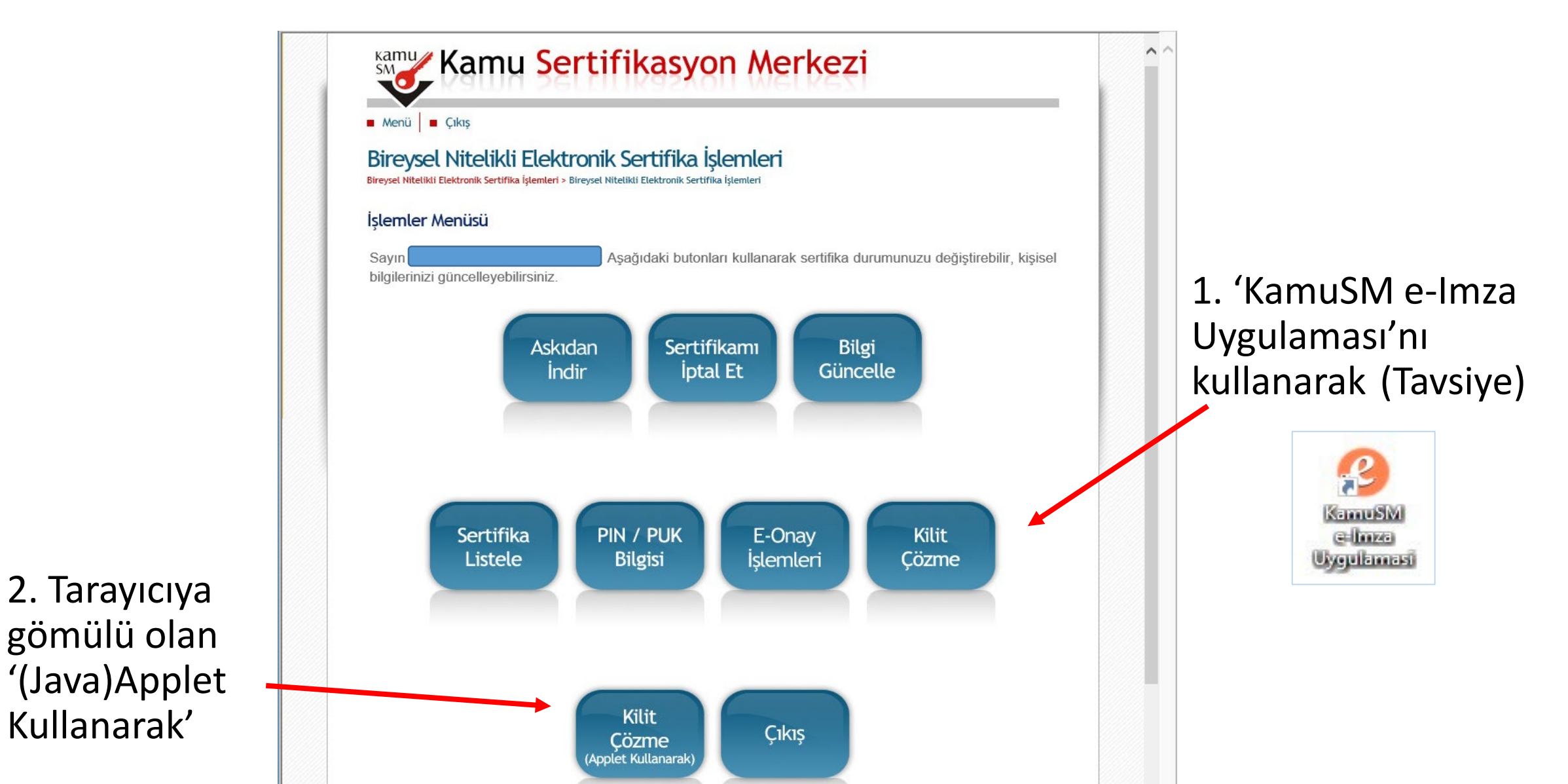

## Yöntem 1: 'KamuSM e-İmza Uygulaması'nı kullanarak Kilit Çözme

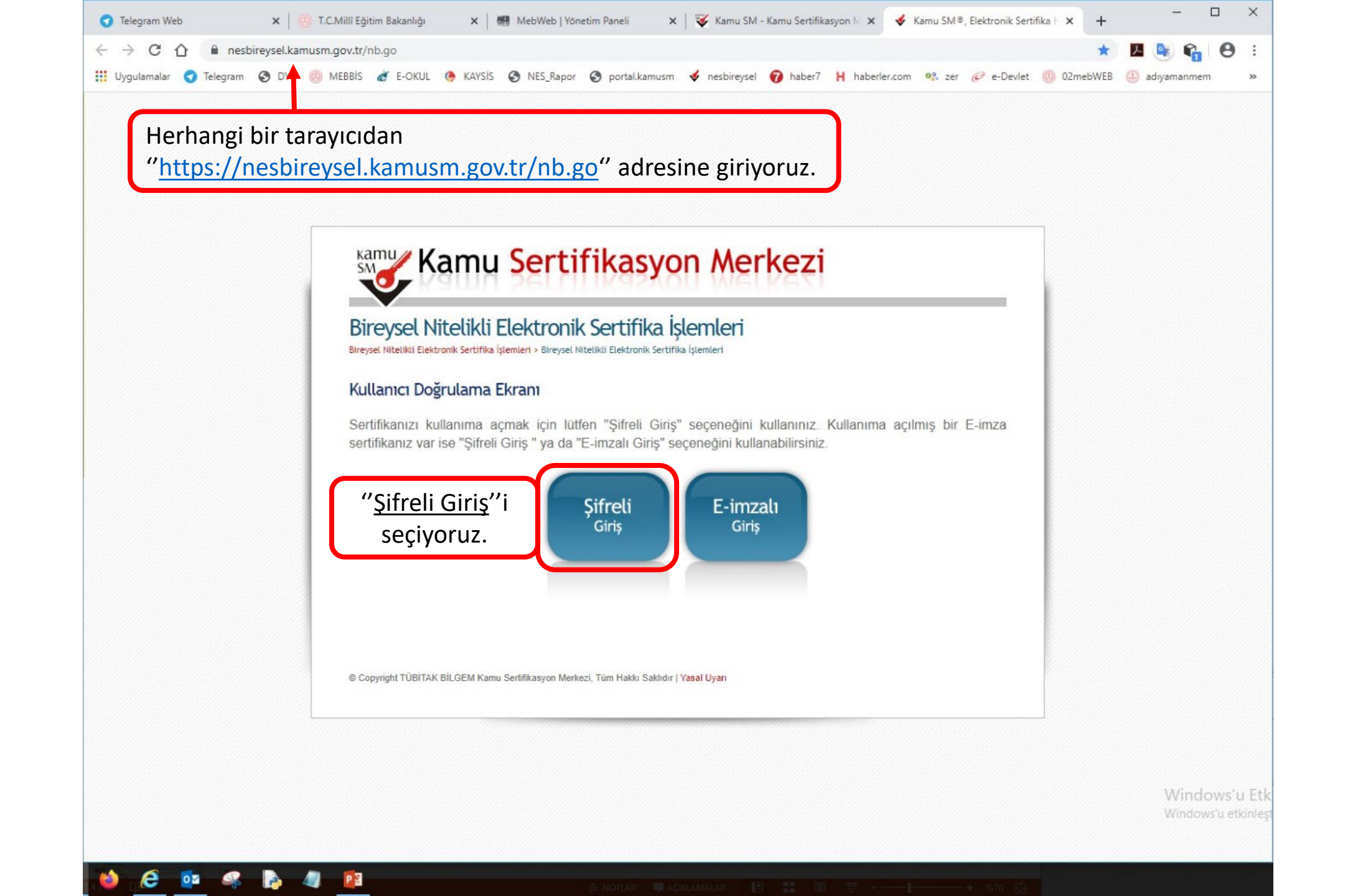

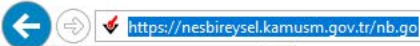

Dosya Düzen Görünüm Sık Kullanılarlar Araçlar Yardım

쓿 🥘 MEB 🚇 ...MEB.. E-İmza 🞸 Kamu SM 🗳 ESYA 🐓 Portal Kamu SM 🔍 🗳 NESbireysel-Kamu SM 🔍 💠 Bilim Fuarları Destekleme ... 🗃 TÜBİTAK Merkezi Kimlik D...

| Bireysel Nitelik<br>Bireysel Nitelikli Elektronik Sert | kli Elektronik Sertifika İşlemleri<br>Iffika İşlemleri > Bireysel Nitelikli Elektronik Sertifika İşlemleri |                                                                                                    |
|--------------------------------------------------------|----------------------------------------------------------------------------------------------------|----------------------------------------------------------------------------------------------------|
| Şifreli Giriş Ekranı                                   |                                                                                                    |                                                                                                    |
|                                                        | Kimlik No   1. Standaki Yazi   Besimdeki Yazi   5mmhy   Simpoooooooooooooooooooooooooooooooooooo           | <ul> <li>"Kimlik numarası", "Resimdeki Yazı" ve "Gü<br/>Sözcüğü"nü yazıp "Giriş" düğmesine tıklıyor</li> <li><u>NOT: Unutulan Güvenlik Sözcüğü 444 55</u><br/><u>numaralı çağrı merkezinden öğrenilebili</u></li> </ul> |
| Önemli Uyarı                                           |                                                                                                    |                                                                                                    |
| 1 Sizden istenen h                                     | ilailar. Dəsvuru Farmu'nə vəzdığınız wah sitamiz üzarindan vavə Cəğrı Markazi' mizlə görüsərak             |                                                                                                    |

- 🔒 🖒 🛛 Ara...

へ EP (1) 15:35 へ EP (1) 25.06.2019 - ワ

– 0 ×

P - 🔐 🕸 🙂

🗴 📆 Dönüştür 🔻 🚮 Seç

|                                                                                                    |           | – 0 ×                |
|----------------------------------------------------------------------------------------------------|-----------|----------------------|
| ← → Mttps://nesbireysel.kamusm.gov.tr/nb.go                                                                                            | - 🔒 Ċ Ara | タ・ 分 公 戀 🥲           |
| 🞸 Kamu SM®, Elektronik Serti × 📑                                                                                                    |           |                      |
| Dosya Düzen Görünüm Sık Kullanılanlar Araçlar Yardım                                                                                   |           | 🗙 📆 Dönüştür 🔻 👼 Seç |
| 👍 🥘 MEB 😳MEB E-İmza 🞸 Kamu SM 🞸 ESYA 🞸 Portal Kamu SM 📽 🞸 NESbireysel-Kamu SM 🖲 😍 Bilim Fuarları Destekleme 🗿 TÜBİTAK Merkezi Kimlik D |           |                      |
|                                                                                                    |           |                      |

Telefon Numaramızın doğruluğunu onaylıyoruz.

**Telefon Numaranızı** değiştirdiyseniz 444 55 76 numaralı çağrı merkezinden Müşteri Temsilcisi ile numaranızı değiştirebilirsiniz.

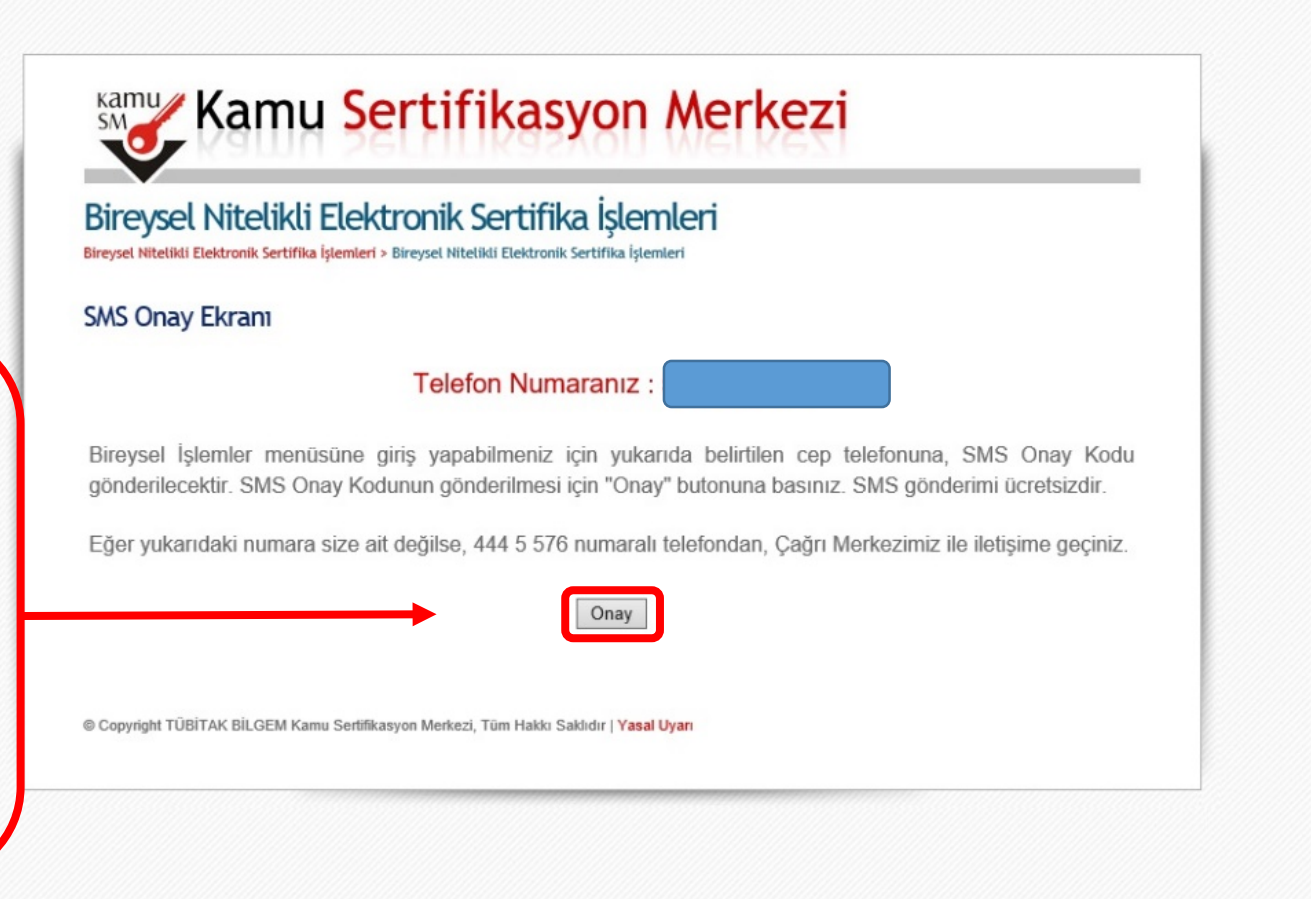

| ← → https://nesbireysel.kamusm.gov.tr/nb.go                                                                                            | - 🚔 🖒 🛛 Ara | ▶ ① ☆ 戀 ◎            |
|----------------------------------------------------------------------------------------------------|-------------|----------------------|
| 🞸 Kamu SM®, Elektronik Serti × 📑                                                                                                    |             |                      |
| Dosya Düzen Görünüm Sık Kullanılanlar Araçlar Yardım                                                                                   |             | 🗙 📆 Dönüştür 👻 👼 Seç |
| 🚖 🥮 MEB 😳MEB E-İmza 🛷 Kamu SM 😻 ESYA 😻 Portal Kamu SM 🛛 🧇 NESbireysel-Kamu SM 🔍 😍 Bilim Fuarları Destekleme 🧃 TÜBİTAK Merkezi Kimlik D |             |                      |
|                                                                                                    |             | ^                    |
|                                                                                                    |             |                      |
|                                                                                                    |             |                      |
|                                                                                                    |             |                      |
|                                                                                                    |             |                      |

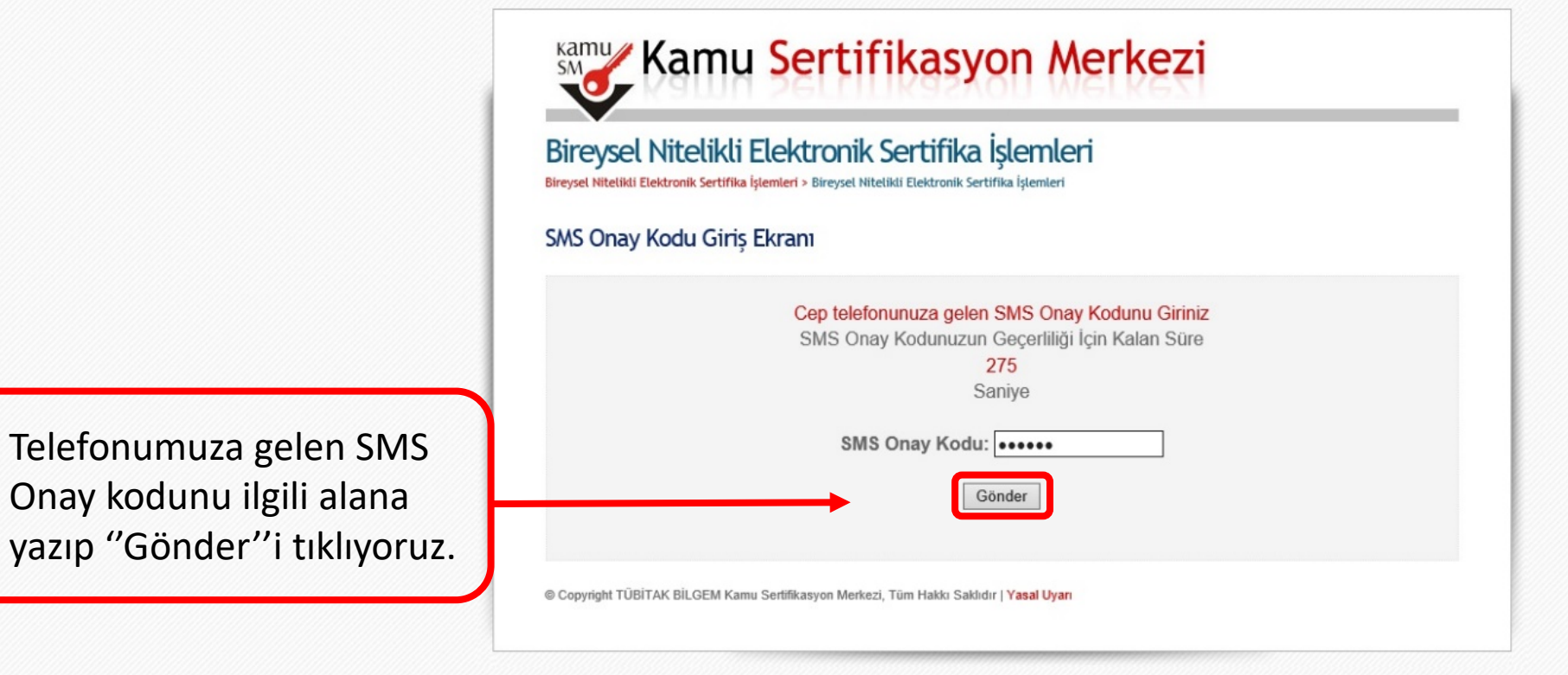

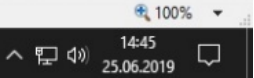

#### ा 🗛 🗇 🔚 🌍 🕹 🥭 🔯 🛸 🖺 🥼 💋

•

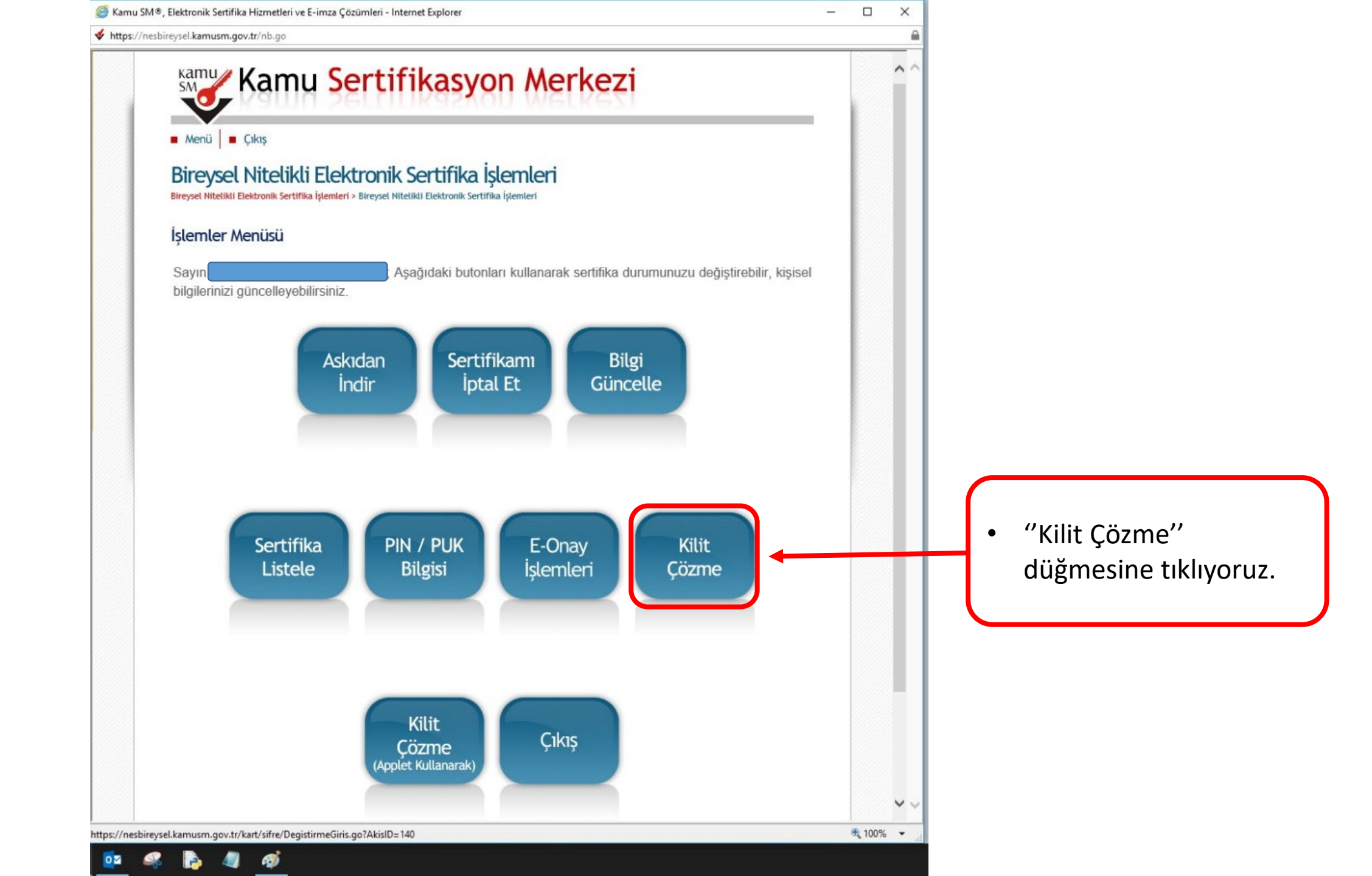

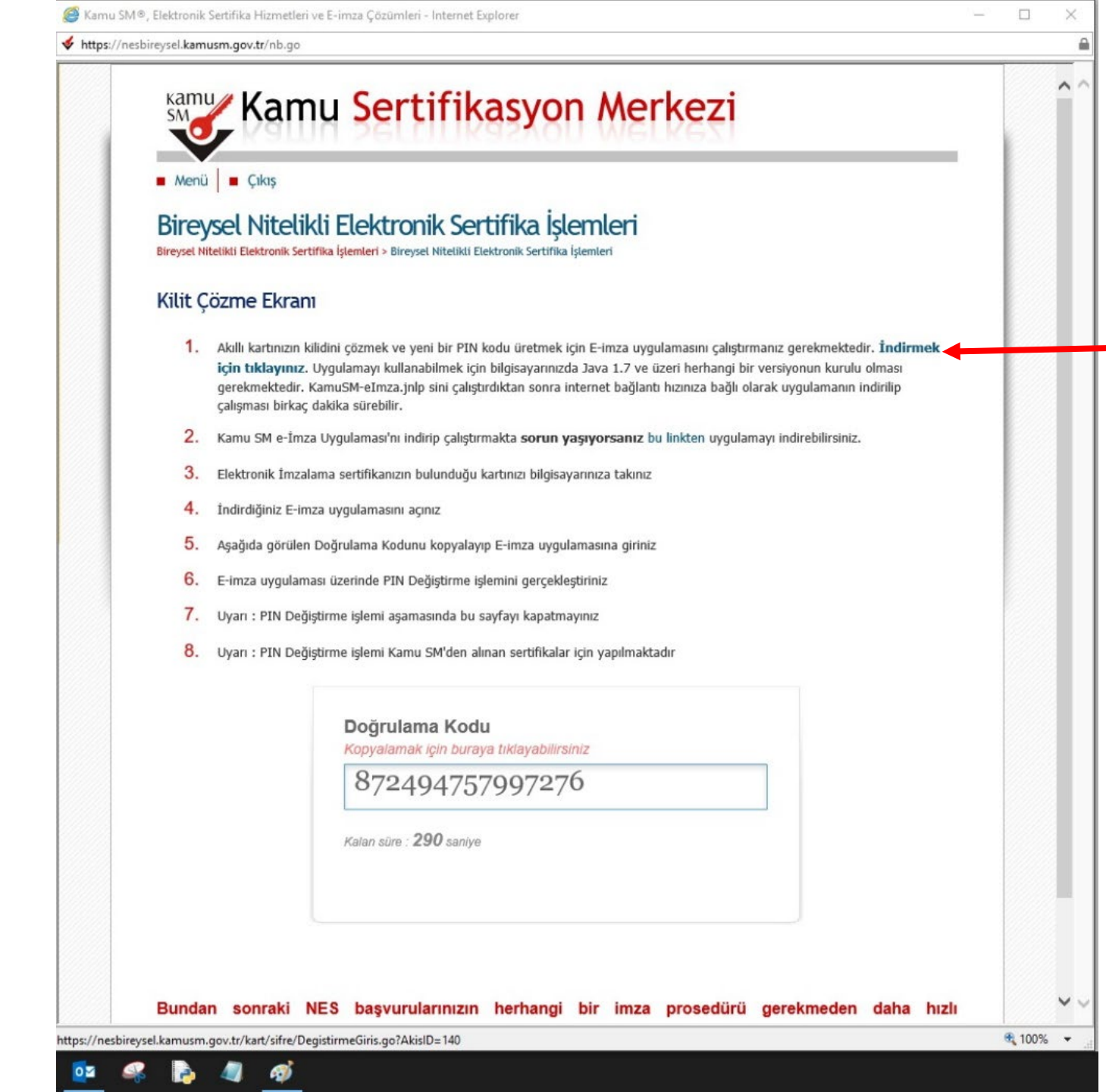

1. maddedeki indirme bağlantısını kullanarak "KamuSM e-İmza Uygulamasını" bilgisayarımıza indiriyoruz.

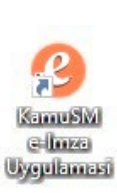

Ve uygulamamızı çalıştırıyoruz.

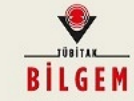

#### TÜBİTAK BİLGEM Kamu Sertifikasyon Merkezi E-İMZA UYGULAMASI

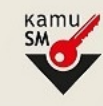

n.gov.tr/nb.go

## Kamu Sertifikasyon Merkezi

Çıkış

#### el Nitelikli Elektronik Sertifika İşlemleri

ikli Elektronik Sertifika İşlemleri > Bireysel Nitelikli Elektronik Sertifika İşlemleri

#### zme Ekranı

kıllı kartınızın kilidini çözmek ve yeni bir PIN kodu üretmek için E-imza uygulamasını çalıştırmanız gerekmektedir. İndirmek çin tıklayınız. Uygulamayı kullanabilmek için bilgisayarınızda Java 1.7 ve üzeri herhangi bir versiyonun kurulu olması jerekmektedir. KamuSM-eImza.jnlp sini çalıştırdıktan sonra internet bağlantı hızınıza bağlı olarak uygulamanın indirilip alışması birkaç dakika sürebilir.

1 Kopyala

Windows'u Etkinlestir

Windows'u etkinlestirmek icin A

(amu SM e-İmza Uygulaması'nı indirip çalıştırmakta **sorun yaşıyorsanız b**u linkten uygulamayı indirebilirsiniz.

lektronik İmzalama sertifikanızın bulunduğu kartınızı bilgisayarınıza takınız:

ndirdiğiniz E-imza uygulamasını açınız

ışağıda görülen Doğrulama Kodunu kopyalayıp E-imza uygulamasına giriniz

imza uygulaması üzerinde PIN Değiştirme işlemini gerçekleştiriniz:

Jyarı : PIN Değiştirme işlemi aşamasında bu sayfayı kapatmayınız

Jyarı : PIN Değiştirme işlemi Kamu SM'den alınan sertifikalar için yapılmaktadır

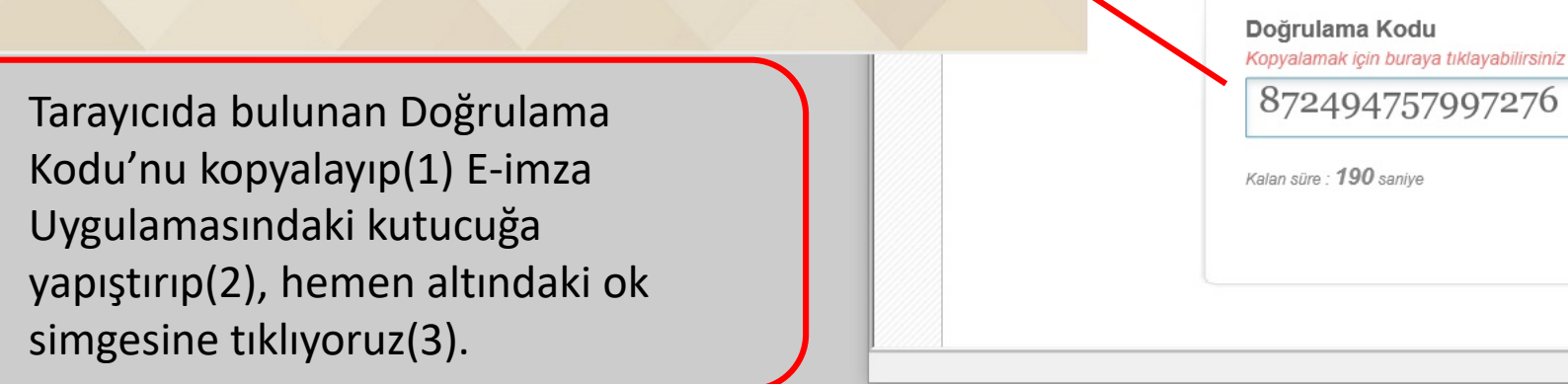

へ EL (1) 12:41 11.02.2020  $\Box$ 

🔍 100% 📼

V

~

**IT-INES** 

1ZA

ozluk

kol HS

a Kari cu T...

'apıştır

💻 Doğrulama Kodu

Tarayıcınızda bulunan doğrulama kodunu bu kutucuğa giriniz ve ileri butonuna tıklayınız.

872494757997276

likla

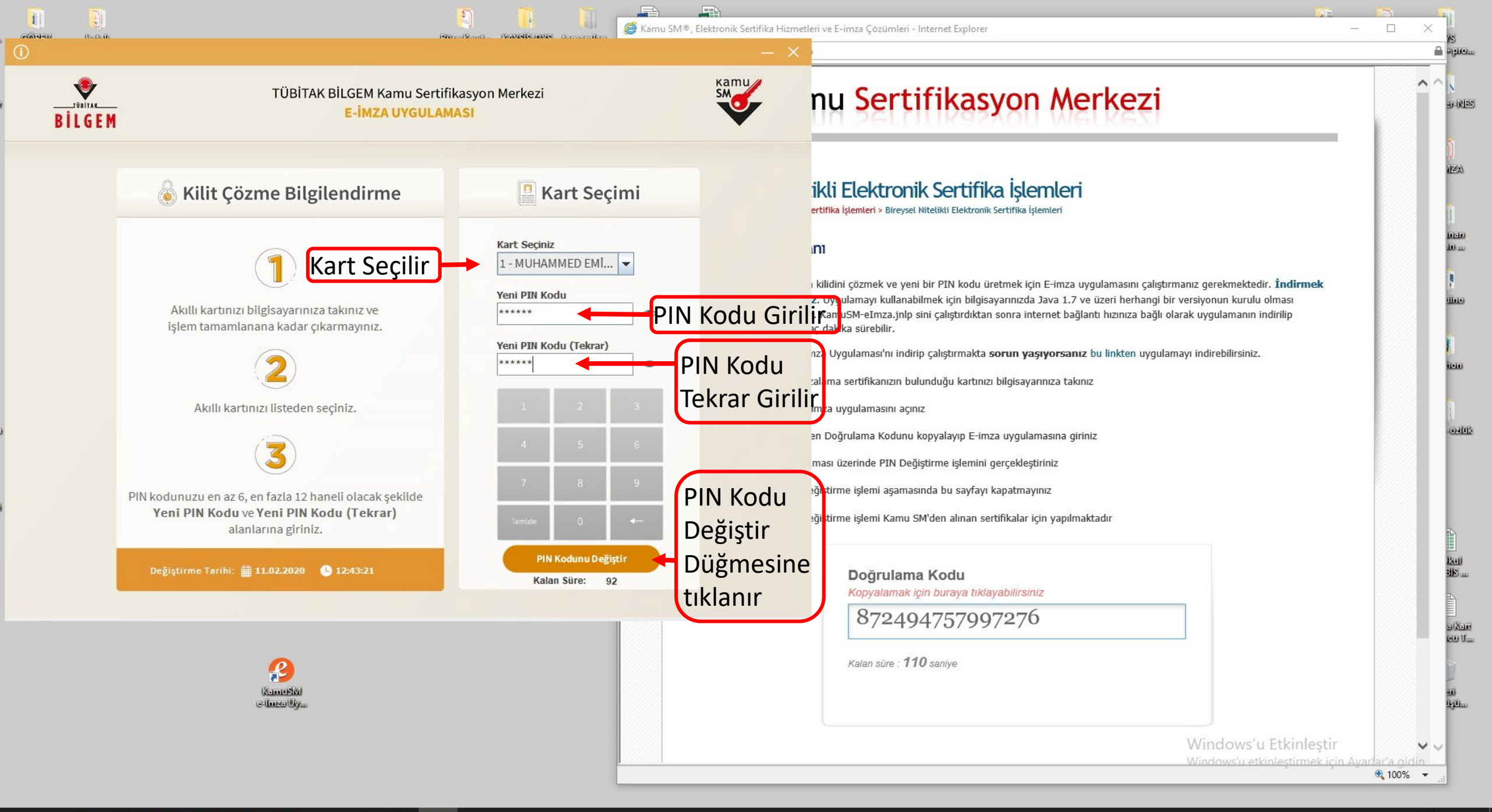

o 🗈 🚍 🥥 🍅 🥭 🔯 🗣 퉍 🥒 🐗 🦉

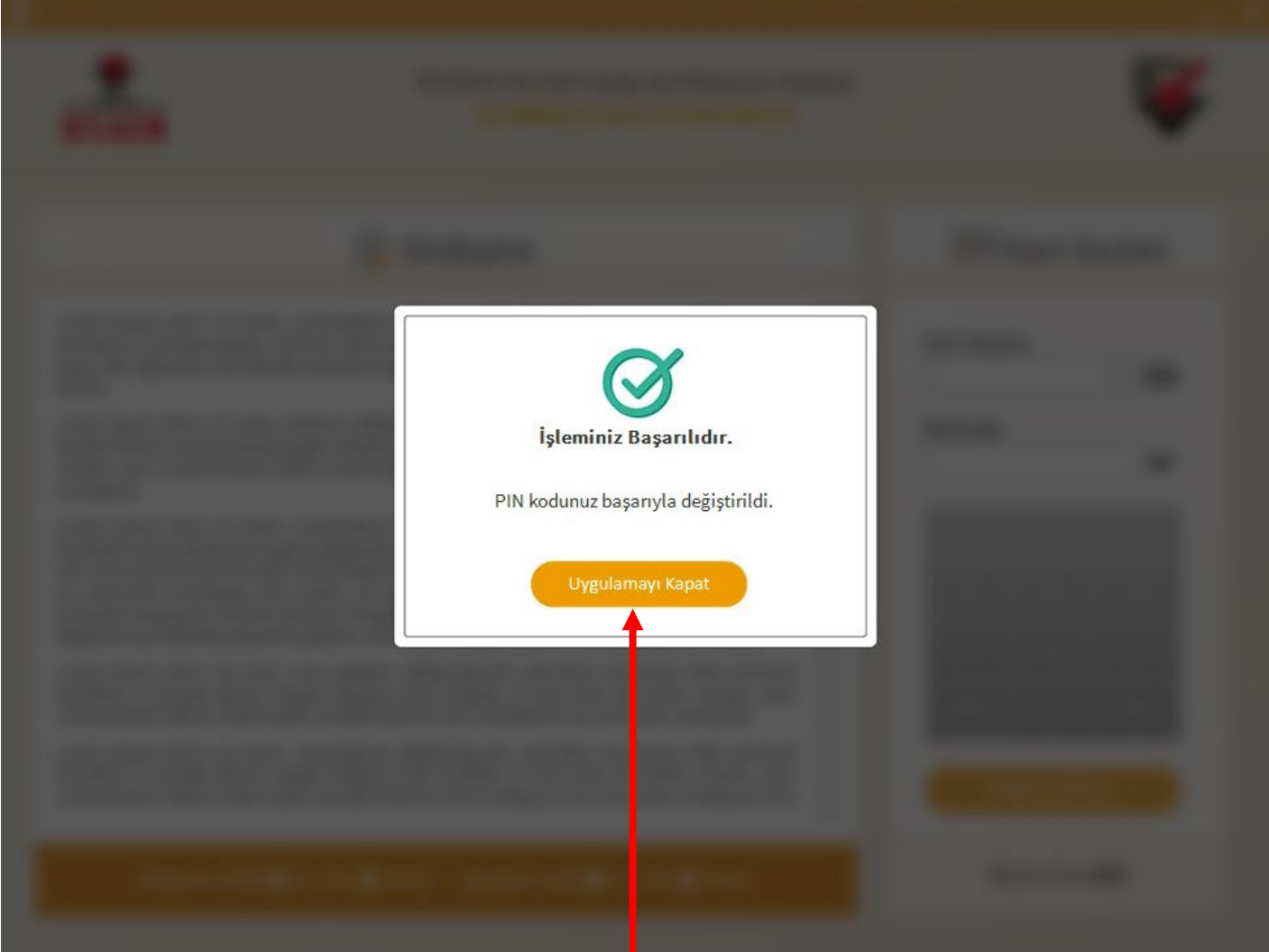

"İşleminiz Başarılıdır." ekranı gelene kadar bekliyoruz. Daha sonra uygulamayı kapatıyoruz.

### nu Sertifikasyon Merkezi

#### ikli Elektronik Sertifika İşlemleri

<mark>ertifika İşlemleri</mark> > Bireysel Nitelikli Elektronik Sertifika İşlemleri

Ini

ı kilidini çözmek ve yeni bir PIN kodu üretmek için E-imza uygulamasını çalıştırmanız gerekmektedir. **İndirmek** z. Uygulamayı kullanabilmek için bilgisayarınızda Java 1.7 ve üzeri herhangi bir versiyonun kurulu olması . KamuSM-eImza.jnlp sini çalıştırdıktan sonra internet bağlantı hızınıza bağlı olarak uygulamanın indirilip aç dakika sürebilir.

nza Uygulaması'nı indirip çalıştırmakta **sorun yaşıyorsanız** bu linkten uygulamayı indirebilirsiniz.

alama sertifikanızın bulunduğu kartınızı bilgisayarınıza takınız

imza uygulamasını açınız

en Doğrulama Kodunu kopyalayıp E-imza uygulamasına giriniz

ması üzerinde PIN Değiştirme işlemini gerçekleştiriniz

ığiştirme işlemi aşamasında bu sayfayı kapatmayınız

ığiştirme işlemi Kamu SM'den alınan sertifikalar için yapılmaktadır

Doğrulama Kodu Kopyalamak için buraya tıklayabilirsiniz

872494757997276

Kalan süre : **75** saniye

Windows'u Etkinleştir

Windows'u etkinlestirmek icin Avai

## Yöntem 2: "(Java)Applet Kullanarak" Kilit Çözme

- Öncelikle bilgisayarımızda java programının kurulu olması ve "<u>https://nesbireysel.kamusm.gov.tr/nb.go</u>" adresinin Java Control Panel'inde, Java'nın çalıştırılabilir(izin verilen) web siteleri listesine eklenmiş olması gerekmektedir.
- NOT: Bu işlem için bir sonraki slayta bakınız.

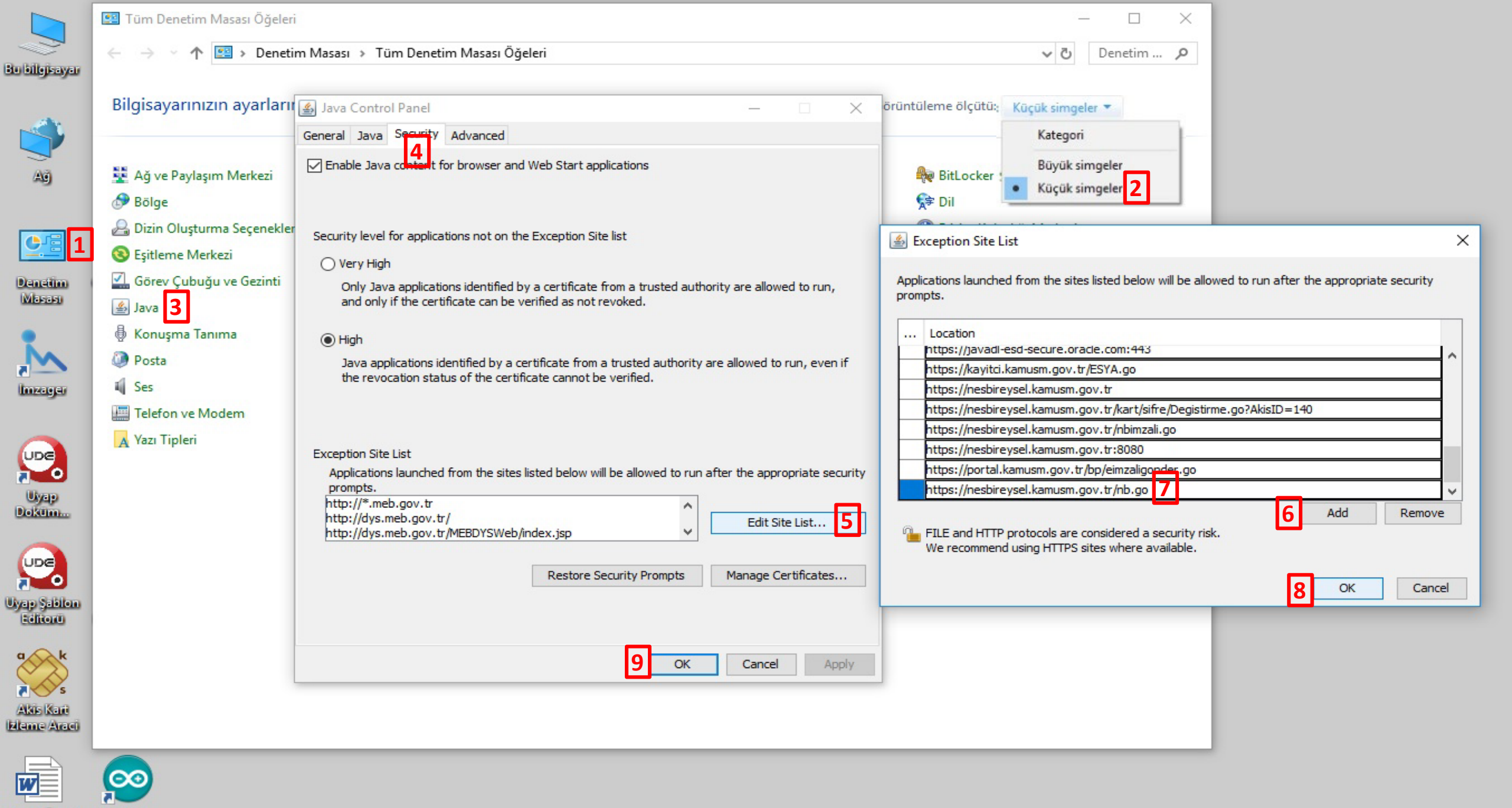

Son GOREV Arduino DAGLUME 1...

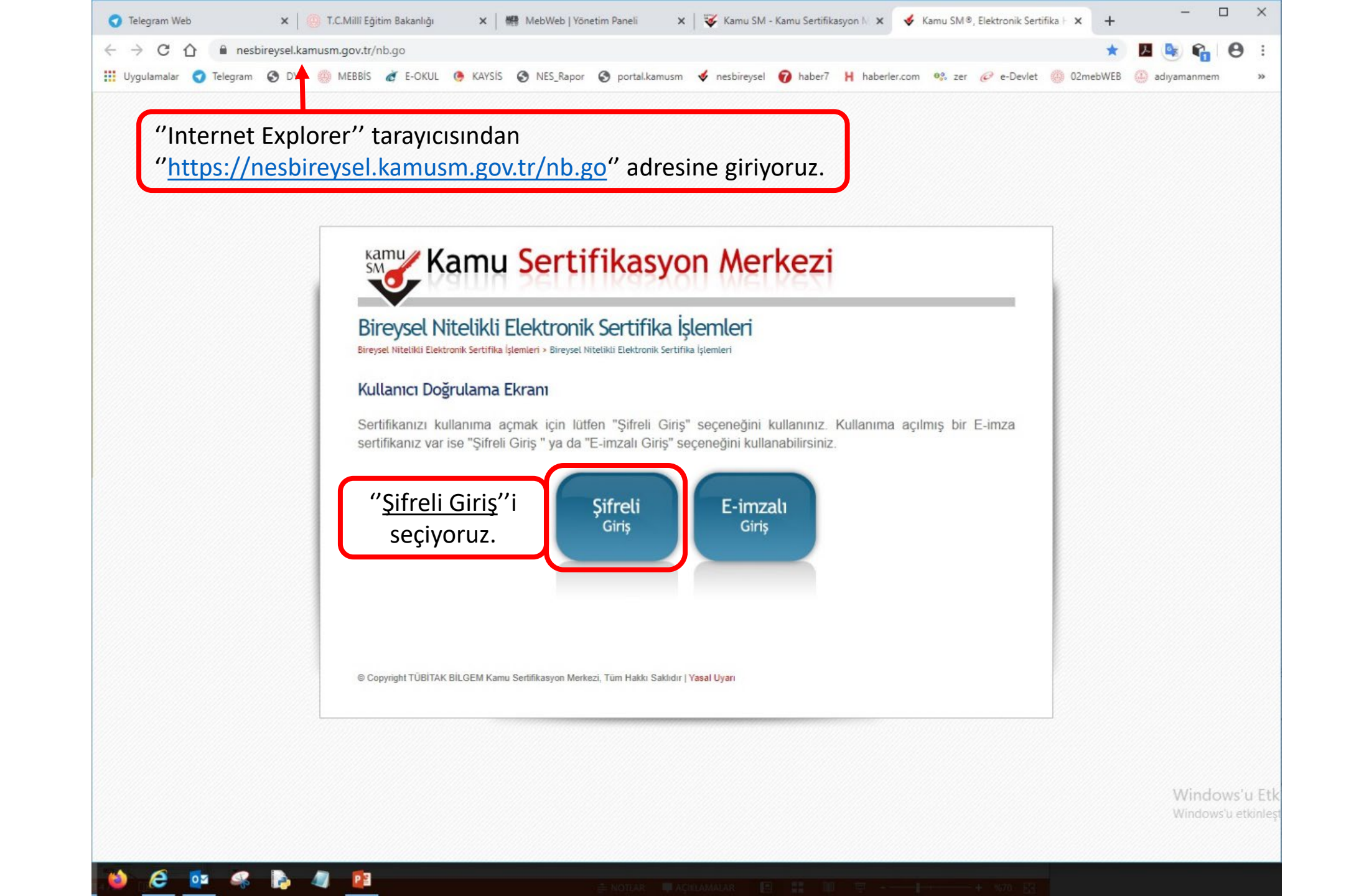

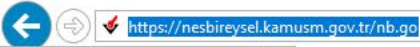

Dosya Düzen Görünüm Sık Kullanılanlar Araçlar Yardım

쓿 🥘 MEB 🚇 ...MEB.. E-İmza 🞸 Kamu SM 🗳 ESYA 🐓 Portal Kamu SM 🔍 🗳 NESbireysel-Kamu SM 🔍 💠 Bilim Fuarları Destekleme ... 🗃 TÜBİTAK Merkezi Kimlik D...

| Bireysel Nitelikli Elektronik Sertifika İşlemleri<br>Bireysel Nitelikli Elektronik Sertifika İşlemleri > Bireysel Nitelikli Elektronik Sertifika İşlemleri                                                                                                |                                                                                                    |
|----------------------------------------------------------------------------------------------------|----------------------------------------------------------------------------------------------------|
| Şifreli Giriş Ekranı                                                                                                    |                                                                                                    |
| Kimik Nu   S. Kinik Numarası ya da Pasapot   Jumarası Giriniz   Resimdeki Yazı   Güvenlik Sözcüğü   5mmhy   Funie Junie Güvenlik Sözcüğümü Unuttumu                                                                                                    | <ul> <li>"Kimlik numarası", "resimdeki yazı" ve<br/>"Güvenlik Sözcüğü"nü yazıp "Giriş" yap</li> <li>Unutulan Güvenlik Sözcüğü 444 55 76<br/>numaralı çağrı merkezinden öğrenilebili</li> </ul> |
| Önemli Uyan                                                                                                    |                                                                                                    |
| <ol> <li>Sizden istenen bilgiler, Başvuru Formu'na yazdığınız, web sitemiz üzerinden veya Çağrı Merkezi' mizle görüşerek<br/>güncellediğiniz bilgilerdir. Bu bilgilerden herhangi birinde değişiklik olursa güncelleme yapmanız gerekmektedir.</li> </ol> |                                                                                                    |
|                                                                                                    | Windows'u Ethinlastic                                                                                                    |

#### 📲 🔎 🗔 💭 🍪 🥭 💁 📽 🖪 խ 🚚 <u></u> 👔

– 0 ×

P- 分☆戀 🙂

🗴 📆 Dönüştür 🔻 🚮 Seç

^ 문 ↔ 15:35 25.06.2019

|                                                                                                    |           | – 0 ×                |
|----------------------------------------------------------------------------------------------------|-----------|----------------------|
| ← → Mttps://nesbireysel.kamusm.gov.tr/nb.go                                                                                            | - 🔒 Ċ Ara | タ・ 分 公 戀 🥲           |
| 🞸 Kamu SM®, Elektronik Serti × 📑                                                                                                    |           |                      |
| Dosya Düzen Görünüm Sık Kullanılanlar Araçlar Yardım                                                                                   |           | 🗙 📆 Dönüştür 🔻 👼 Seç |
| 👍 🥘 MEB 😳MEB E-İmza 🞸 Kamu SM 🞸 ESYA 🞸 Portal Kamu SM 📽 🞸 NESbireysel-Kamu SM 🖲 😍 Bilim Fuarları Destekleme 🗿 TÜBİTAK Merkezi Kimlik D |           |                      |
|                                                                                                    |           |                      |

Telefon Numaramızın doğruluğunu onaylıyoruz.

**Telefon Numaranızı** değiştirdiyseniz 444 55 76 numaralı çağrı merkezinden Müşteri Temsilcisi ile numaranızı değiştirebilirsiniz.

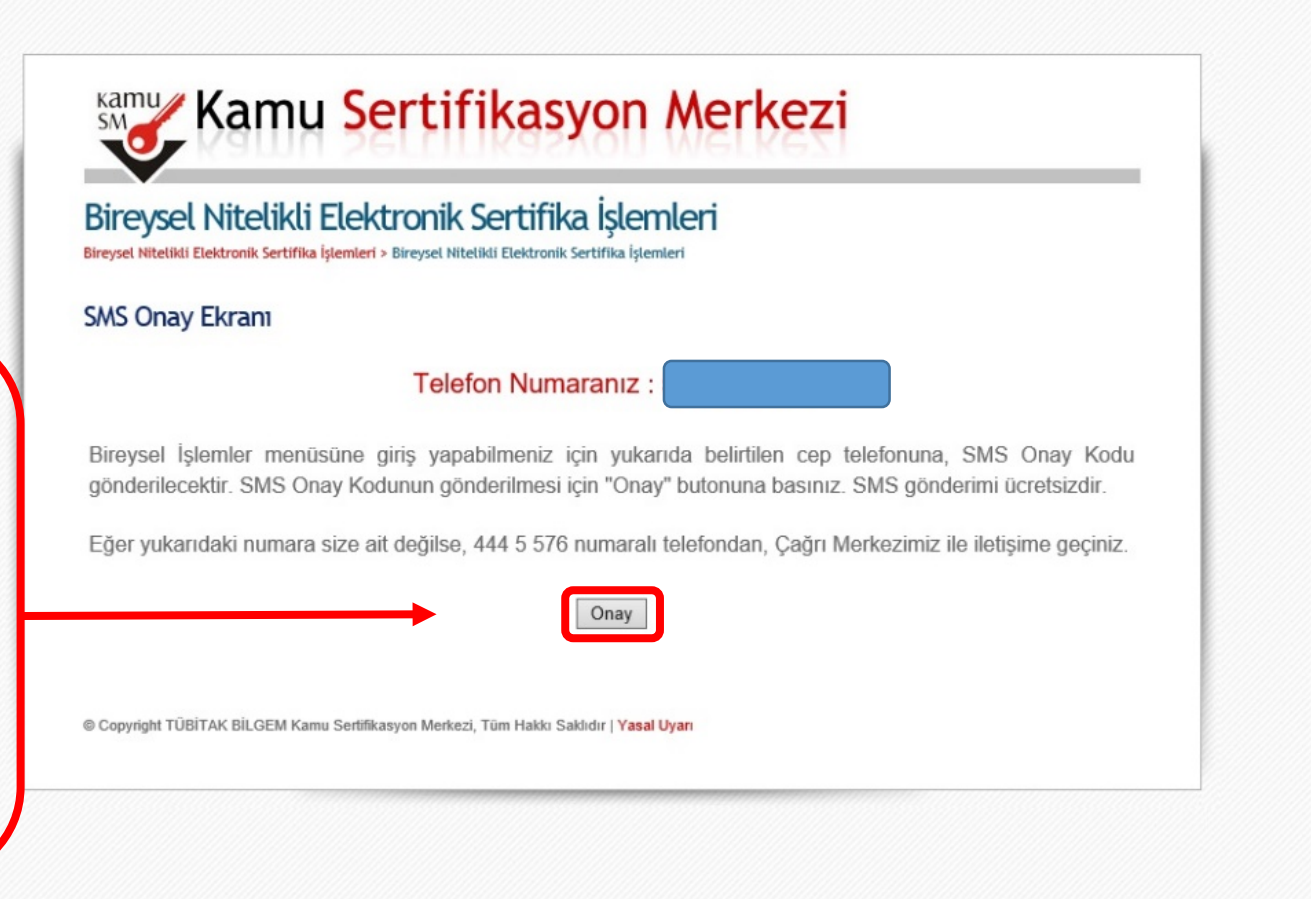

| ← → https://nesbireysel.kamusm.gov.tr/nb.go                                                                                            | - 🚔 🖒 🛛 Ara | ▶ ① ☆ 戀 ◎            |
|----------------------------------------------------------------------------------------------------|-------------|----------------------|
| 🞸 Kamu SM®, Elektronik Serti × 📑                                                                                                    |             |                      |
| Dosya Düzen Görünüm Sık Kullanılanlar Araçlar Yardım                                                                                   |             | 🗙 📆 Dönüştür 👻 👼 Seç |
| 🚖 🥮 MEB 😳MEB E-İmza 🛷 Kamu SM 😻 ESYA 😻 Portal Kamu SM 🛛 🧇 NESbireysel-Kamu SM 🔍 😍 Bilim Fuarları Destekleme 🧃 TÜBİTAK Merkezi Kimlik D |             |                      |
|                                                                                                    |             | ^                    |
|                                                                                                    |             |                      |
|                                                                                                    |             |                      |
|                                                                                                    |             |                      |
|                                                                                                    |             |                      |

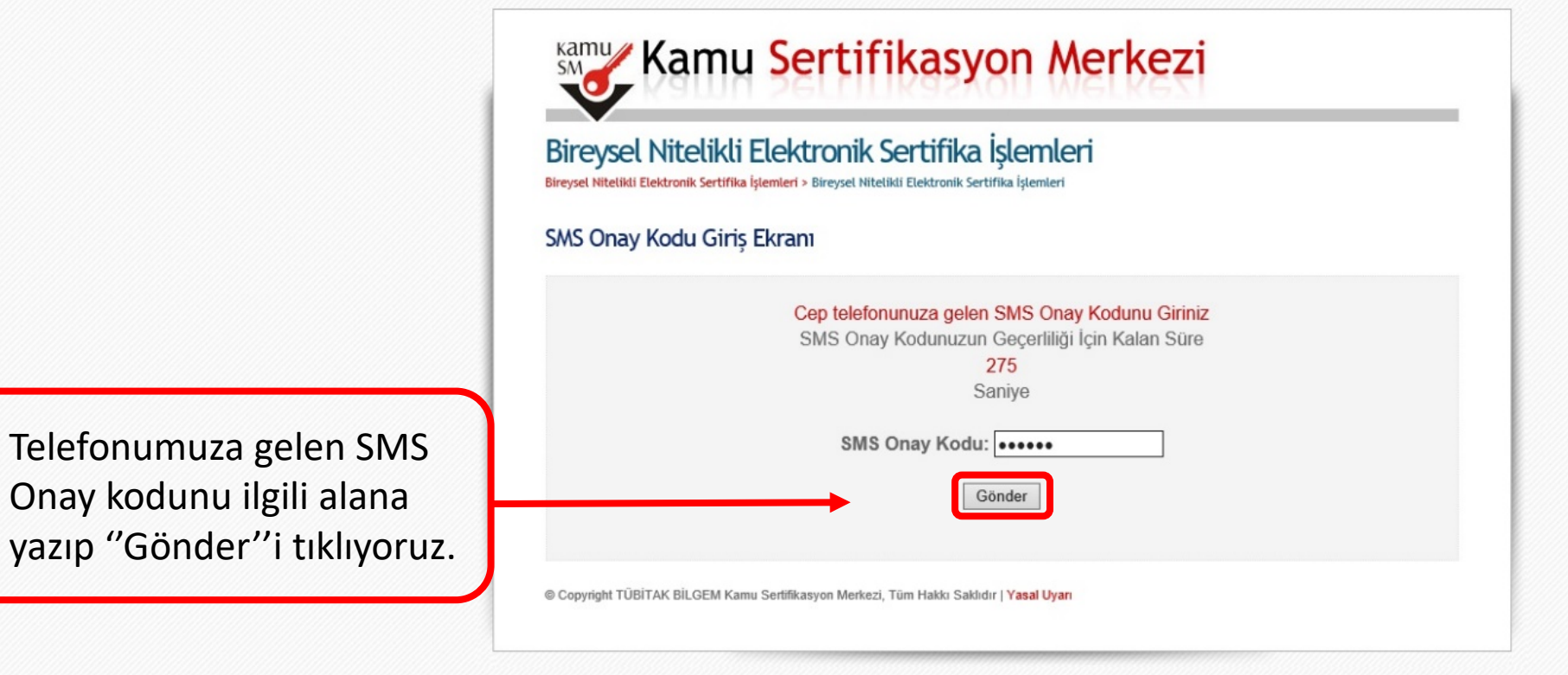

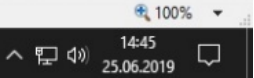

#### ा 🗛 🗇 🔚 🌍 🕹 🥭 🔯 🛸 🖺 🥼 💋

•

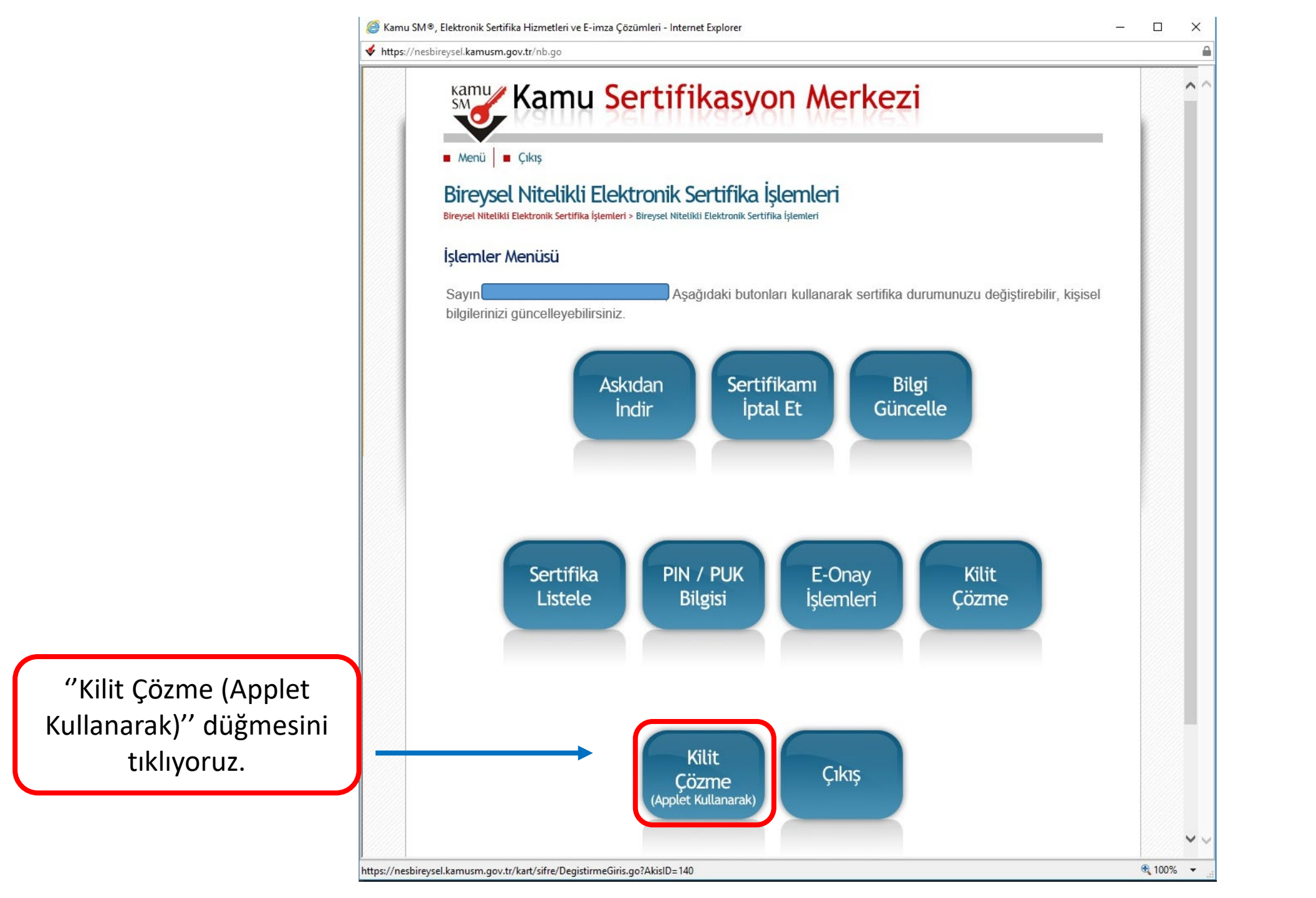

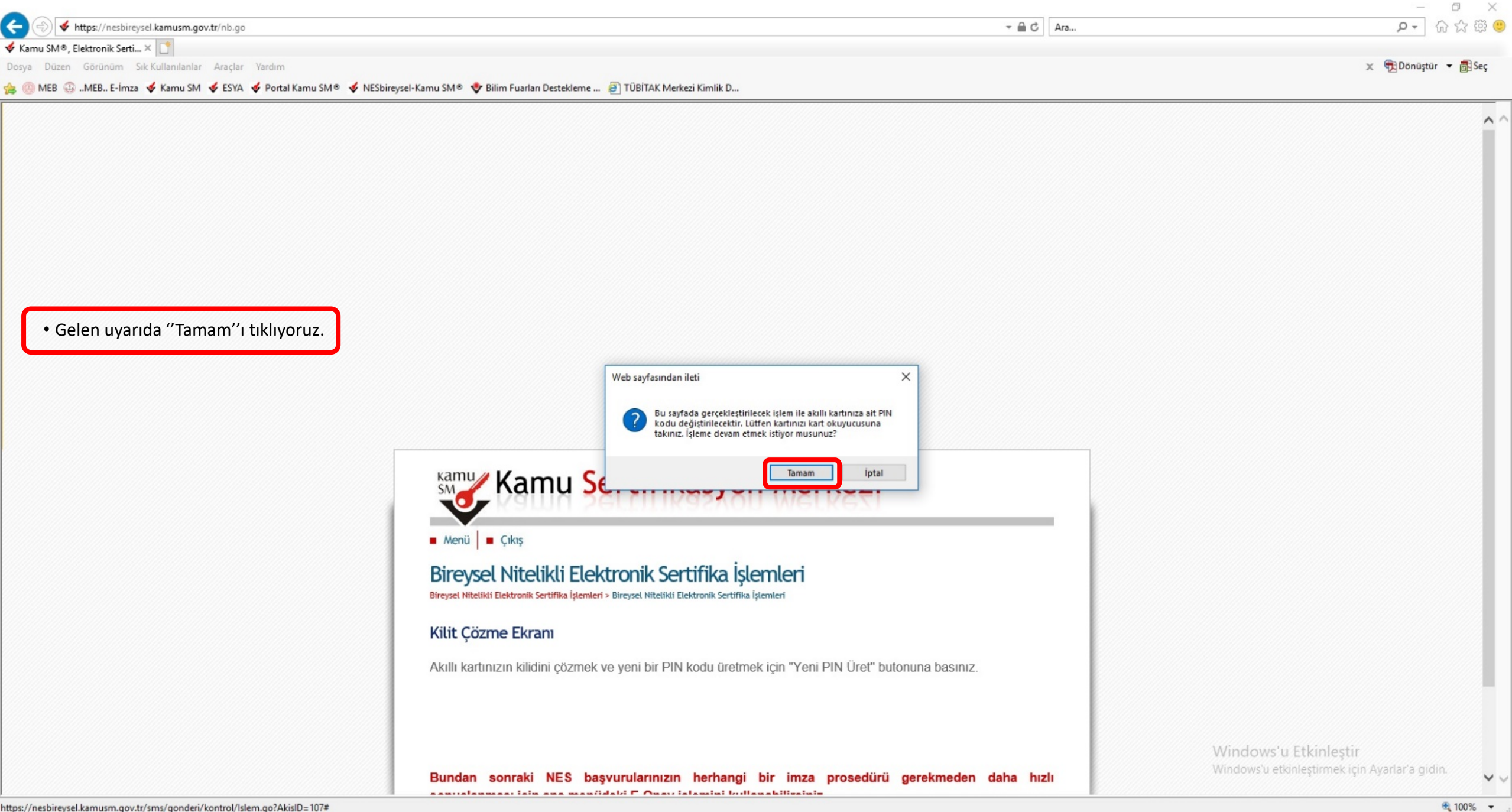

https://nesbireysel.kamusm.gov.tr/sms/gonderi/kontrol/Islem.go?AkisID=107#

へ ED (小) 14:46 25.06.2019  $\Box$ 

|                                                                         |                                                                     | – 0 ×                                   |
|-------------------------------------------------------------------------|---------------------------------------------------------------------|-----------------------------------------|
| ← → https://nesbireysel.kamusm.gov.tr/nb.go                             | - <b>≙</b> ♂ Ara                                                    | (1) (1) (1) (1) (1) (1) (1) (1) (1) (1) |
| 🞸 Kamu SM®, Elektronik Serti 🗙 🎦                                        |                                                                     |                                         |
| Dosya Düzen Görünüm Sık Kullanılanlar Araçlar Yardım                    |                                                                     | 🗙 📆 Dönüştür 🔻 📠 Seç                    |
| 🚖 😳 MEB 🚇MEB E-İmza 🞸 Kamu SM 🞸 ESYA 🞸 Portal Kamu SM 🖲 🞸 NESbirey      | sel-Kamu SM® 💠 Bilim Fuarları Destekleme 🗃 TÜBİTAK Merkezi Kimlik D |                                         |
| • " Yeni PIN Kodu "muzu girip " Yeni PIN Üret "<br>butonuna tıklıyoruz. | <section-header></section-header>                                   |                                         |

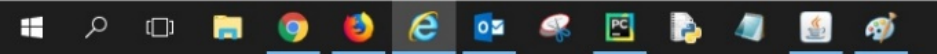

🔍 100% 🛛 🔻

V

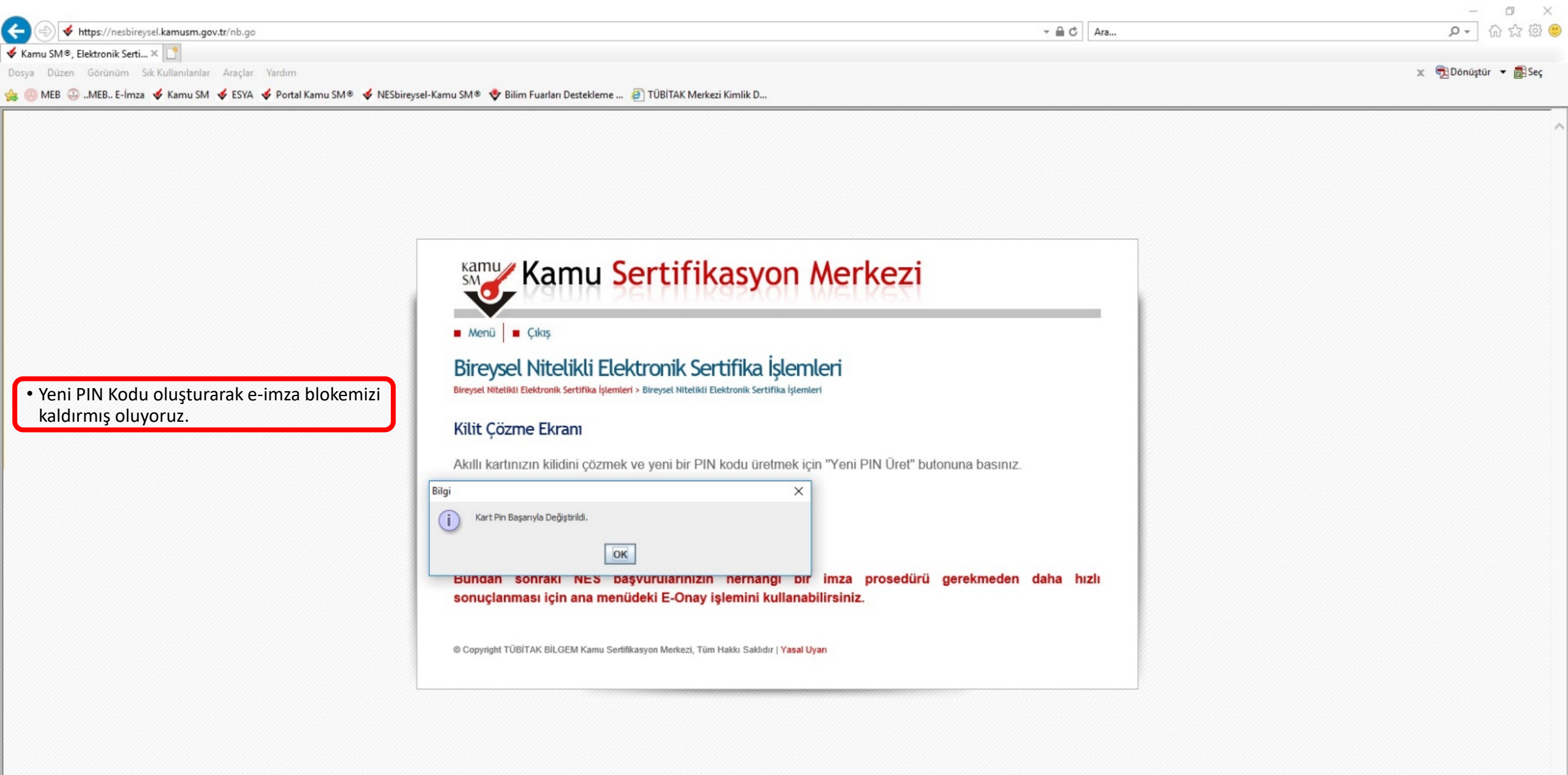

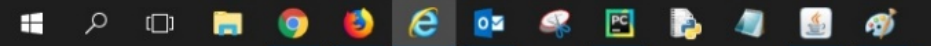

🔍 100% 🛛 🗸

ADIYAMAN Milli Eğitim Müdürlüğü Bilgi İşlem Birimi